# ATIPXpress

# Workflow Composer (eFLOW) Guide

**v11.11.0** May 2025

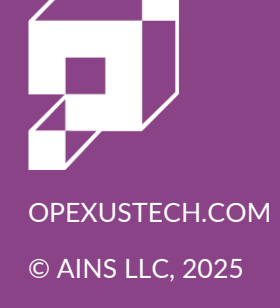

# ATIPXpress v11.11.0 Workflow Composer (eFLOW) Guide

#### Notice of Rights

Copyright © 2025, OPEXUS, LLC d/b/a OPEXUS. All rights reserved. No part of this publication may be reproduced, transmitted, transcribed, stored in a retrieval system, or translated into any language, in any form or by any means, electronic, mechanical, photocopying, recording, or otherwise, without prior written permission of the publisher: OPEXUS, LLC. For information on obtaining permission for reprints and excerpts, contact info@opexustech.com.

Additionally, all copyrights, confidential information, patents, design rights and all other intellectual property rights of whatsoever nature contained herein are, and shall remain, the sole and exclusive property of the publisher.

#### Notice of Liability

The information in this publication is believed to be accurate and reliable. However, the information is distributed by the publisher (OPEXUS, LLC.) on an "As Is" basis without warranty for its use, or for any infringements of patents or other rights of third parties resulting from its use.

While every precaution has been taken in the preparation of this publication, neither the author (or authors) nor the publisher will have any liability to any person or entity with respect to any loss or damage caused or alleged to be caused, directly or indirectly, by the information contained in this publication or by the computer software and hardware products described in it.

#### Notice of Trademarks

The publisher's company name, company logo, company patents, and company proprietary products are trademarks or registered trademarks of the publisher: OPEXUS, LLC. All other trademarks or registered trademarks are the property of their respective owners.

#### Non-Disclosure Statement

This document's contents are confidential and proprietary to OPEXUS, LLC. This document cannot be released publicly or outside the purchasing agency without prior written permission from OPEXUS, LLC.

Images in this manual are used as examples and may contain data and versioning that may not be consistent with your version of the application or information in your environment.

#### Additional Notice

Information in this documentation is subject to change without notice and does not represent a commitment on the part of OPEXUS, LLC.

Notwithstanding any of the foregoing, if this document was produced as a Deliverable or other work for hire under a contract on behalf of a U.S. Government end user, the terms and conditions of that contract shall apply in the event of a conflict.

# Contents

| 1 | Get  | ting Started with the Workflow Composer (eFLOW) | 4 |
|---|------|-------------------------------------------------|---|
|   | 1.1  | Installing the Workflow Composer                | 4 |
| 2 | Usir | ng the Workflow Composer                        | 5 |
|   | 2.1  | Workflow Design Interface                       | 5 |
|   | 2.1. | 1 Model Elements                                | 5 |
|   | 2.1. | 2 Toolbar                                       | 6 |
|   | 2.2  | Create a New Workflow                           | 6 |
| 3 | Арр  | olying Workflows to ATIPXpress                  | 9 |
|   | 3.1  | Add the Workflow to a Request Type              | 9 |
|   | 3.2  | Configure Activity Role Assignments1            | 0 |
|   | 3.3  | Understanding Workflow Control1                 | 1 |
| 4 | Best | t Practices1                                    | 2 |

# 1 Getting Started with the Workflow Composer (eFLOW)

The Workflow Composer is a tool used to design and manage workflows within ATIPXpress. By following this guide, users can effectively set up, configure, and streamline workflows to improve efficiency and compliance with organizational policies.

Note: Workflows impact users' permissions/access, case assignments, and case actions.

#### 1.1 Installing the Workflow Composer

You will be provided with a ZIP file containing the executable.

- 1. Unzip the provided ZIP file.
- 2. Save the folder locally, anywhere on your workstation, or on a shared server.
- 3. Inside the folder, you'll see multiple files. Right click or double click on the file called *eFlowComposer* and select **Run as administrator.**

| eFlow Compos             | er  | × +                                 |                    |                       |                | - 0 >      |
|--------------------------|-----|-------------------------------------|--------------------|-----------------------|----------------|------------|
| $\leftarrow \rightarrow$ | ſ^  | C 🖵 > eFlow Composer                |                    |                       | Search eFlow 0 | Composer Q |
| + New ~ d                | 6   | (D (Î) (A) (A) Son                  | t 🗧 📰 View 🗸 🚥     |                       |                | 🔲 Details  |
| A Home                   | 1   | Name                                | Date modified      | Туре                  | Size           |            |
| R Gallery                |     | G Ains.Xpress.Security.dll          | 1/8/2024 11:52 AM  | Application extension | 25 KB          |            |
| Liam - OPEVI             | IC  | s com.ains.awTemplate.dll           | 1/27/2025 2:37 PM  | Application extension | 37 KB          |            |
|                          |     | Com.ains.awTemplate.pdb             | 1/27/2025 2:37 PM  | PDB File              | 66 KB          |            |
|                          |     | C composer.config                   | 4/9/2025 3:33 PM   | CONFIG File           | 1 KB           |            |
| 🔚 Desktop                | * 1 | eFlowComposer                       | 1/27/2025 4:02 PM  | Application           | 247 KB         |            |
| 🛓 Downloads              | *   | eFlowComposer.exe.config            | 1/27/2025 11:51 AM | CONFIG File           | 1 KB           |            |
| Documents                | *   | eFlowComposer.pdb                   | 1/27/2025 4:02 PM  | PDB File              | 206 KB         |            |
| Rictures                 | *   | MindFusion.Common.dll               | 1/8/2024 11:52 AM  | Application extension | 232 KB         |            |
| 🚱 Music                  | *   | S MindFusion.Diagramming.dll        | 1/8/2024 11:52 AM  | Application extension | 816 KB         |            |
| Nidaac                   |     | MindFusion.Diagramming.WinForms.dll | 1/8/2024 11:52 AM  | Application extension | 196 KB         |            |

You'll be prompted by the system to enter applicable environment information such as the server IP, database name, and credentials. This allows the Workflow Composer to connect to the database.

# 2 Using the Workflow Composer

Once the eFLOW Workflow Composer has been installed and configured, you can begin building a workflow.

# 2.1 Workflow Design Interface

The workflow design interface appears as shown below. Each activity in the workflow is represented by a Model Element.

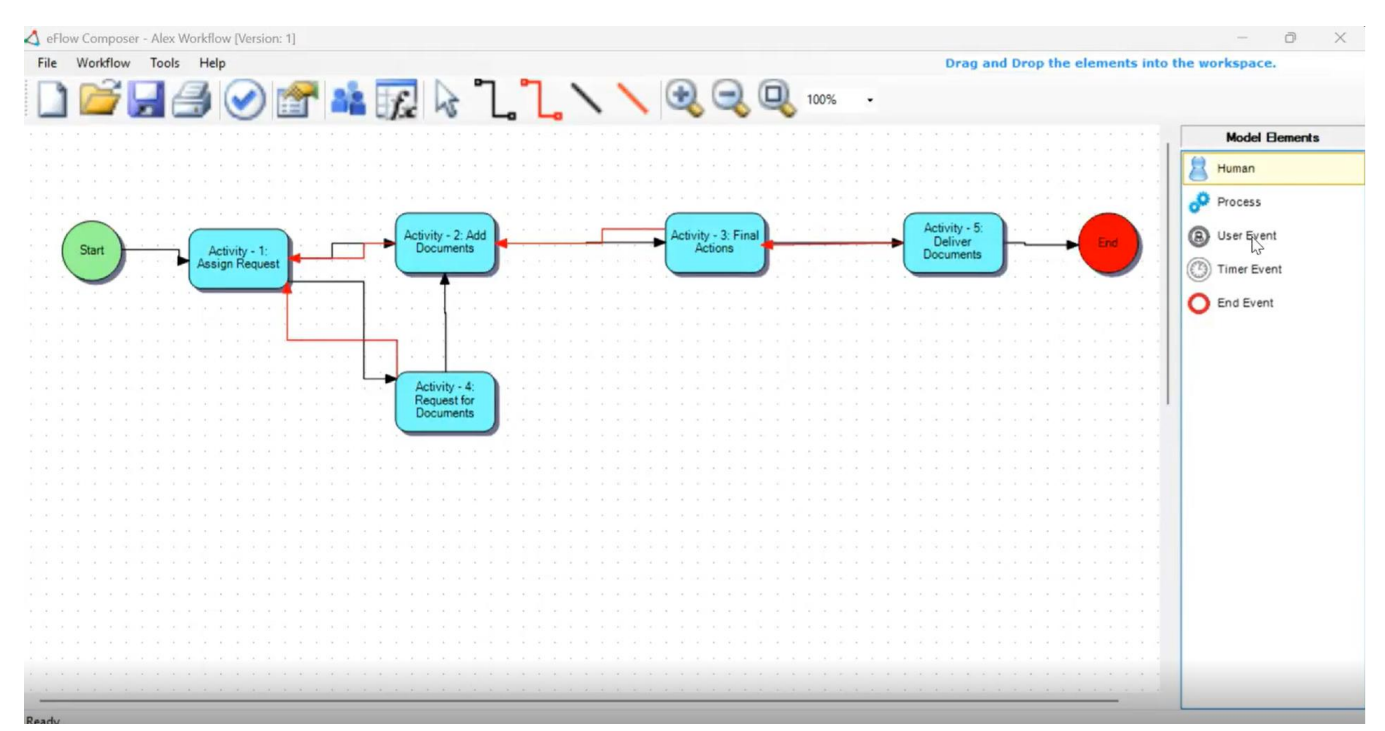

#### 2.1.1 Model Elements

| Name       | Description                                        |
|------------|----------------------------------------------------|
| Human      | A task that will be performed by a user.           |
| Process    | An automated process that is part of the workflow. |
| User Event | A user-initiated, manual action.                   |

| Name        | Description                                 |
|-------------|---------------------------------------------|
| Timer Event | A system-initiated action.                  |
| End Event   | An end to a subprocess within the workflow. |

#### 2.1.2 Toolbar

You can take various actions using the toolbar at the top of the screen. Key toolbar actions are listed below.

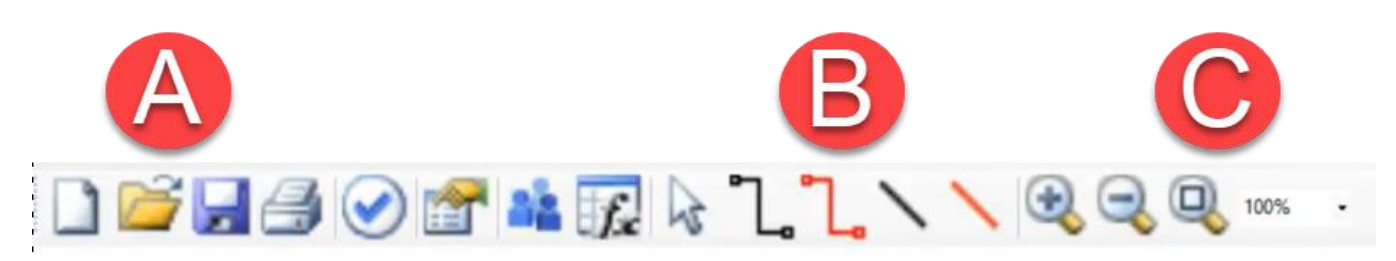

| Ref | Title               | Description                                                                     |
|-----|---------------------|---------------------------------------------------------------------------------|
| A   | Workflow<br>actions | Create a new workflow, open an existing workflow, or save the current workflow. |
| В   | Connectors          | Draw connections between the workflow elements to sequence activities.          |
| С   | Page View           | Zoom in, zoom out, and adjust the page view.                                    |

#### 2.2 Create a New Workflow

Next, you can configure, validate, and save a workflow.

1. Open the workflow design interface.

#### Using the Workflow Composer

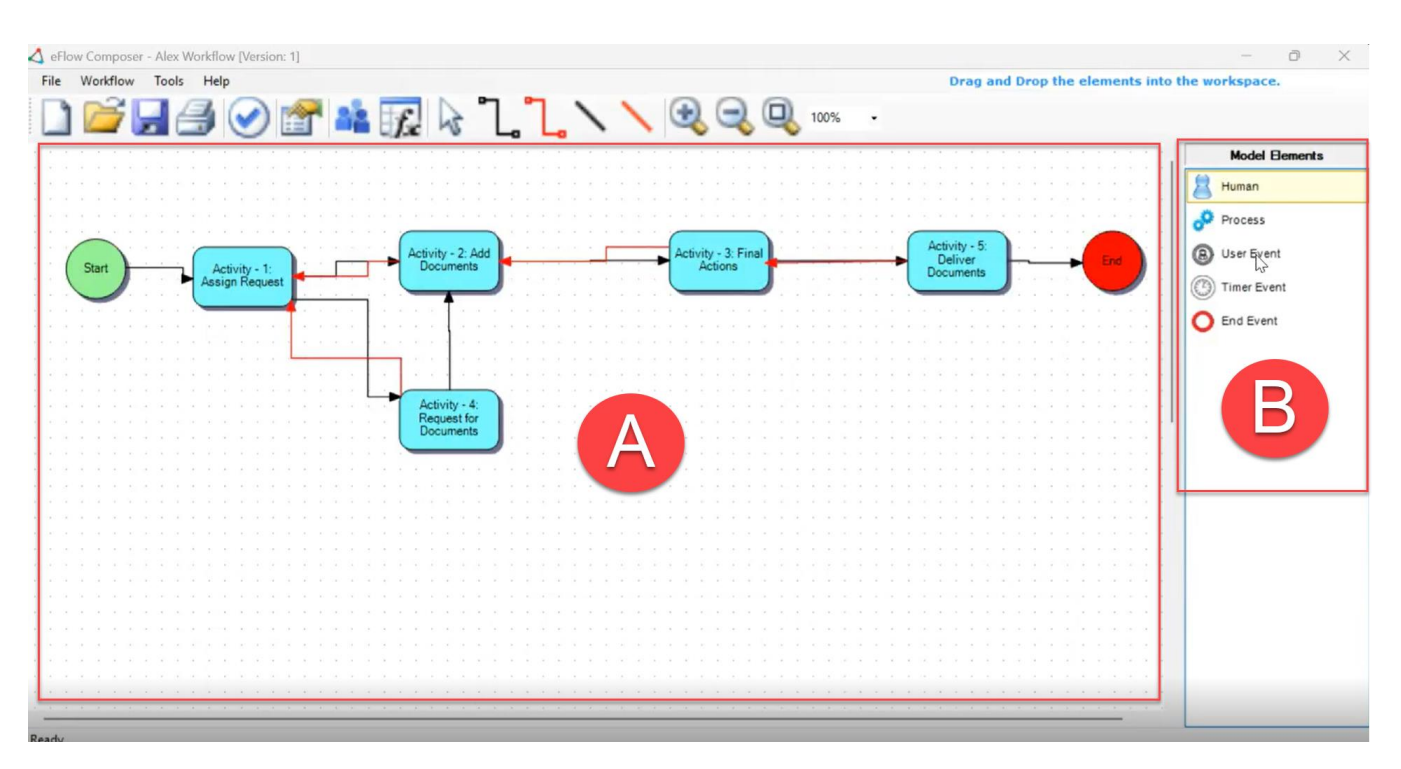

- 2. Drag and drop (B) Model Elements into the (A) workspace.
- 3. Use the connector toolbar icons to connect activities in the order they should be performed. Start from the beginning of the workflow and connect each activity based on your business process.
  - a. Black lines represent forward progression. They can also be used for capturing backward movement or access.
  - b. Red lines represent rejection or backward movement.
- 4. Define activity properties.
  - a. Activity Name: A descriptive name for the activity.
  - b. Role/User: The role or user responsible for performing the task.
  - c. Performer Type: Select whether the activity is performed by a single user or a group.
  - d. Routing Conditions: Determine what happens when the activity is initiated or completed.
- 5. Once all activities are connected, click the **Validate** icon to check the workflow. The system will check for any errors or missing configurations to ensure that the workflow can proceed from start to end without interruptions.

6. Click the **Save** icon to save the new workflow. Add the *Workflow Name*, then click **OK**.

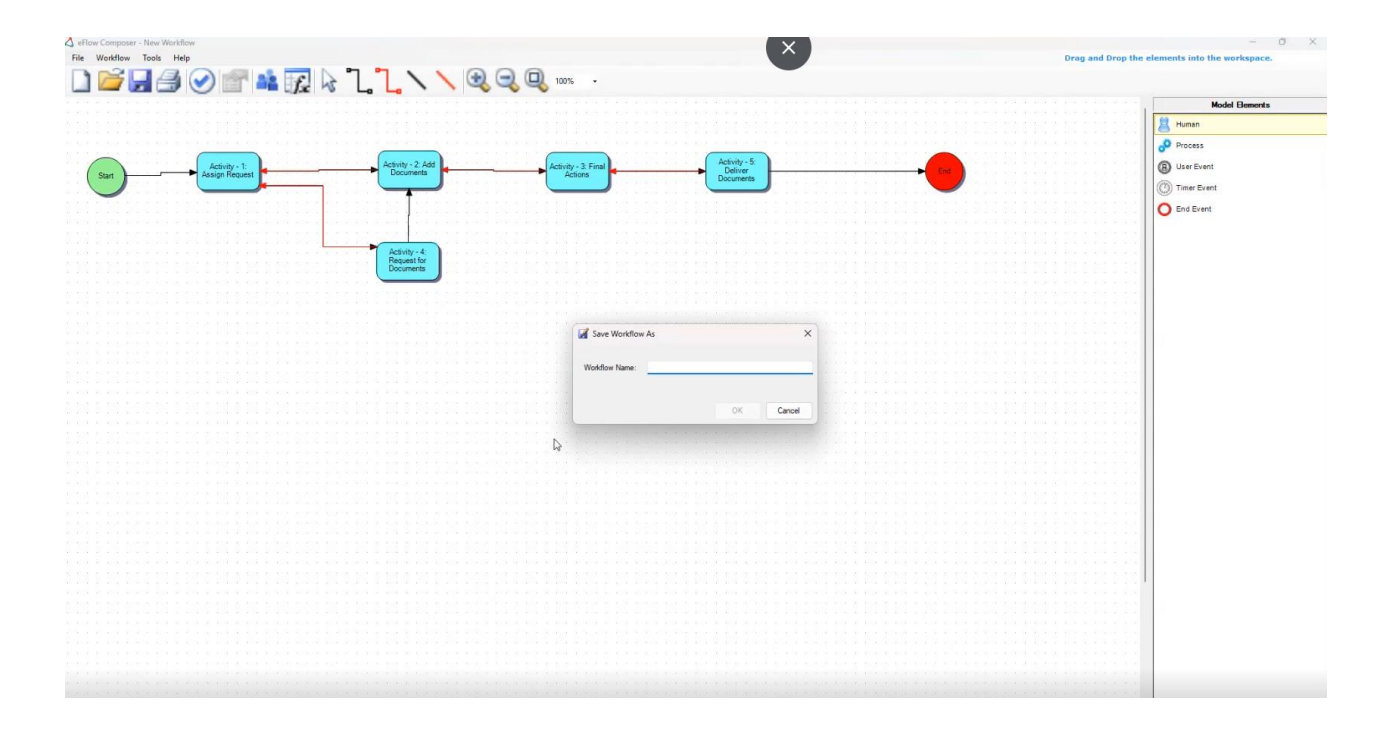

The workflow is now saved in the database and can be added into your ATIPXpress environment.

# **3** Applying Workflows to ATIPXpress

Once you've created the workflows in the Workflow Composer, you can apply them to your ATIPXpress environment.

# 3.1 Add the Workflow to a Request Type

1. Open ATIPXpress. Navigate to Administration > Workflows > Workflows.

|                                  | West flow Conferentian            |   |            |               |  |
|----------------------------------|-----------------------------------|---|------------|---------------|--|
| System Configuration             | Worknow Connguration              |   |            |               |  |
| System Administration            | 2 Workflows                       |   | Workflow N | lotifications |  |
| Dashboards                       | E Request Type - Workflow Mapping | ğ |            |               |  |
| Security                         |                                   |   |            |               |  |
| Organization Setup               |                                   |   |            |               |  |
| Collaboration Room               |                                   |   |            |               |  |
| Lookups                          |                                   |   |            |               |  |
| Request Management               |                                   |   |            |               |  |
| Document Management              | -                                 |   |            |               |  |
| Retention Module                 |                                   |   |            |               |  |
| Jobs                             | (m)                               |   |            |               |  |
| Electronic Document Review (EDR) |                                   |   |            |               |  |
| Workflows                        |                                   |   |            |               |  |
| Fact and the second              | 1                                 |   |            |               |  |

2. Confirm that the workflow you just created is present in the list.

| Workflows            |         | - 0    |
|----------------------|---------|--------|
| Edit View Close      |         |        |
| Workflow Name        | Version | Active |
| Test                 |         | Yes    |
| Sample work flow     | 1       | Yes    |
| Test for Will        | 1       | Yes    |
| <u>Alex Workflow</u> | 1       | Yes    |

- 3. Next, you'll need to apply the workflow to a Request Type. If you need to create a new Request Type, do so now via the *Request Management* Administration tab.
- 4. Navigate back to the *Workflows* Administration tab, then click **Request Type Workflow Mapping.**
- 5. From the Request Type Workflow Mapping pop-up, click **New.**

| Request Type - Workflow Mapping |                  |         | 0 🛛     |
|---------------------------------|------------------|---------|---------|
| New Del                         |                  |         |         |
| Request Type                    | Workflow         | Version | Active? |
| Michigan-FOIA                   | Test             | 1       | Yes     |
| Request with workflow           | Sample work flow | 1       | Yes     |
|                                 |                  |         |         |

6. Use the drop-down menus to select the *Request Type*, *Workflow Name* (select your newly designed workflow), and *Version*. Then, click **Save**.

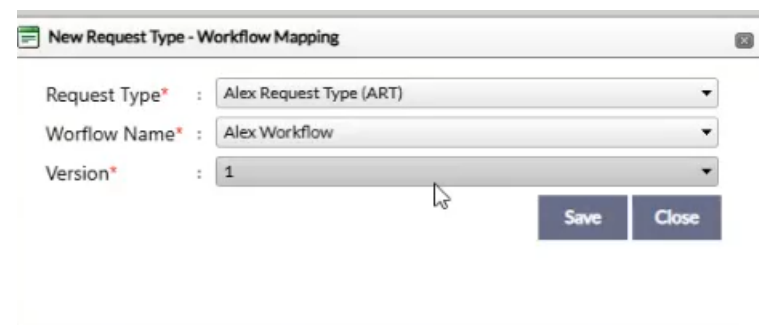

### 3.2 Configure Activity Role Assignments

1. The next step is to configure permissions for the workflow. Make sure your new workflow is highlighted in the list, then click **Assign Roles**.

| Request Type - Workflow Mapping | 1                |         | 0       |
|---------------------------------|------------------|---------|---------|
| New Delite Assign Roles Vit     |                  |         |         |
| Request Type                    | Workflow         | Version | Active? |
| Alex Request Type (ART)         | AlexWorkflow     | 1       | Yes     |
| Michigan-FOIA                   | Test             | 1       | Yes     |
| Request with workflow           | Sample work flow | 1       | Yes     |

2. Select an Activity from the list, then click Assign.

| Activity Role Assignment                                                |             | - 6      |
|-------------------------------------------------------------------------|-------------|----------|
| Assign Come                                                             |             |          |
| Request Type : Alex Request Type (ART)<br>Workflow Name : Alex Workflow |             |          |
| Activity Name                                                           | Assigned To | Due Days |
| Activity - 1: Assign Request                                            |             |          |
| Activity - 2: Add Documents                                             |             |          |
| Activity - 3: Final Actions                                             |             |          |
| Activity - 4: Request for Documents                                     |             |          |
| Activity - 5: Deliver Documents                                         |             |          |

3. Fill out the Activity Role Assignment details, then click Assign.

Note: Consider the permissions related to the Request Type Roles you assign for each task. The selected role must have appropriate permissions for the task as per the designed workflow.

| Activity Role Assignment                                                                            |              | 8 |
|----------------------------------------------------------------------------------------------------|--------------|---|
| Default Assignment Task                                                                             |              |   |
| Activity : Activity - 1: Assign Request                                                             |              |   |
| Request Type Roles* : Select                                                                        |              |   |
| Complete Multi-User Task When * :<br>O All Assignments are Completed<br>Any Assignment is Completed |              |   |
| Turn Around Days* :                                                                                 |              |   |
| Days based on* :<br>Calendar Days                                                                   |              |   |
| Enable Automatic Forward to Next Activity Day(s) After Received                                     |              |   |
|                                                                                                    | Assign Close |   |

4. Repeat this process for each activity in the list.

#### 3.3 Understanding Workflow Control

There are two different workflow control options, standard workflow and custom workflow.

- Standard Workflow: Follows the default process in the system, allowing users to perform actions freely.
- Custom Workflow: Uses the Workflow Composer to define specific steps and control the flow of activities. In a custom workflow, activities are controlled so that users can only perform actions when the previous activity is completed. However, the current implementation does not tightly couple workflow activities with system permissions, meaning users may still see all available actions based on their permissions.

# 4 Best Practices

Consider the following best practices when using the Workflow Composer:

- **Documentation**: Maintain detailed documentation of workflows and roles for future reference and troubleshooting.
- **Testing**: Thoroughly test workflows before deploying them in a production environment.
- Permissions Management: Regularly review and update user permissions to align with workflow changes.
- **Common Issues**: Check for missing roles, incorrect database configurations, or improperly connected activities.